# **Change Inventory Status**

Last Modified on 01/16/2025 2:57 pm EST

To change the inventory status of a company-owned tank, select the tank and then choose **Change Inv Status**. A menu will appear with several options to choose from.

| Change Inventory Status           |                       |  |  |  |  |  |  |  |
|-----------------------------------|-----------------------|--|--|--|--|--|--|--|
| Select An Action                  |                       |  |  |  |  |  |  |  |
| AC (At Customer/Inactive To Be PU | J) ORE (Repair)       |  |  |  |  |  |  |  |
| OCT (Customer Transfer action)    | ⊖Sold (change status) |  |  |  |  |  |  |  |
| OPU (Pick Up)                     | OOut (change status)  |  |  |  |  |  |  |  |
| OCS (Change Serial #)             |                       |  |  |  |  |  |  |  |
| Process Car                       | icel Exit             |  |  |  |  |  |  |  |

## AC - At Customer

This indicates that the tank has been flagged to be picked up. When chosen, the TankA/I will display an A-AC indicating Active/At Customer.

Generally, a Work Order will be created and given to a service team member to pick up the tank. Once the tank has been picked up, go back into *Tank Inv Status* and *Pick Up* the tank.

| <u>F</u> ile <u>E</u> di | it Options Master Mer                               | nu Energy Servi | ice <u>H</u> elp |           |       |                |                       |     |                  |             |            |                                          |                             |
|--------------------------|-----------------------------------------------------|-----------------|------------------|-----------|-------|----------------|-----------------------|-----|------------------|-------------|------------|------------------------------------------|-----------------------------|
| <b>A O</b>               | n 🗉 🏇 💽 🐔 🖳                                         | ₿ ∉ ?           |                  | 2 👂 🗊     | 1 🛃 🕻 | 12             |                       |     |                  |             |            |                                          |                             |
| Co Owns                  | Tank Serial Number                                  | (               | A/I              | Туре      |       | Tank Descripti | on                    | ^   | Tank Capacity    | 500.00      | Up         | date K-Factor                            | Yes                         |
| Yes                      | 12345                                               |                 | A -AC            | Р         |       | House          |                       |     | Total Canacity   | 500.00      |            | A College Left                           | 440.00                      |
| Yes                      | NONE                                                |                 | A                | CY        | -     | 33 LB CYL      |                       |     | Total Capacity   | 500.00      | E:         | st Gallons Lett                          | 440.00                      |
| No                       | UNKNOWN                                             |                 | A                | P         | ų     | shop           |                       |     | Daily-Use        | 0.00        | Es         | st Percent Left                          | 88                          |
|                          |                                                     |                 |                  |           |       |                |                       |     | K-Factor         | 4.00        | Del        | ivered Gallons                           | 197.00                      |
|                          |                                                     |                 |                  |           |       |                |                       |     | Prev K-Factor    | 0.00        | Tot Gals   | s with Delivery                          | 442                         |
|                          |                                                     |                 |                  |           |       |                |                       | *   | DD Region        | 10          | Gals       | Since Last FF                            | 0.00                        |
|                          |                                                     |                 |                  |           |       |                |                       |     |                  |             |            |                                          |                             |
| DD                       | Last Del 10                                         | Next            | 1370             | Last Del  | 02/   | /19/14         | Julian Delivery       |     |                  | Last Charge | 02/19/14   | Last Full Fill                           | 02/19/14                    |
| Cu<br>E<br>Regu          | Istomer Type 1<br>Delivery Type 2<br>ulatory Code 0 | RESIDENTIAL     |                  |           |       |                | Sales<br>Gallons Used | YTO | 0 \$0.0<br>0 0.0 | 00          | L          | ast % Update<br>Hold Date<br>Hold Reason | 00/00/00<br>00/00/00<br>0 Q |
| Products                 | Location Tank Optim                                 | izer Log GPS T  | ank Coordina     | ites      |       |                |                       |     |                  |             |            |                                          |                             |
|                          |                                                     |                 |                  |           |       |                |                       |     |                  |             | Hold D     | D Calculations                           |                             |
|                          |                                                     | est Price       |                  |           | Te    | est Sale       |                       |     |                  | _           | Hold       | Release Date                             | 00/00/00                    |
| Produ                    | uct Description                                     |                 | Price C          | Code Tier |       | Price          | Prod Use              | Di  | sc Default       | ^           |            |                                          |                             |
| 100                      | 00 RESIDENTIAL PROP                                 | ANE             | 1                | A         |       | 1.0000         |                       |     | 0 🜌              |             |            | Transfer Cu                              | stomer Tank                 |
|                          |                                                     |                 |                  |           |       |                |                       |     |                  |             |            |                                          |                             |
|                          |                                                     |                 |                  |           |       |                |                       |     |                  | Tan         | k Readings | User Defi                                | ned Fields                  |
|                          |                                                     |                 |                  |           |       |                |                       |     |                  | - 0         |            | Change I                                 | nv Status                   |

# **CT** - Customer Transfer Action

This option gives the ability to transfer the tank from one customer account to another. Two options are given: *Customer at a different address* or *Customer at this address*.

| ANK Trans to another | custome    | r               |            |                    |              |       |                          |       |            |                |          |
|----------------------|------------|-----------------|------------|--------------------|--------------|-------|--------------------------|-------|------------|----------------|----------|
| Sustomer Informa     | tion       |                 | © Ci       | istomer at a diffe | rent address |       |                          |       | Appliances |                |          |
|                      |            |                 | OC         | stomer at this ac  | ddress       |       |                          |       |            |                |          |
| Old Customer         |            | 100006          | ALLIS      | ON,SHANNON         |              |       | Div 1                    |       |            |                |          |
| New Customer         | Q          | 0               |            |                    |              |       | Div 0                    |       |            |                |          |
| Please provide t     | he followi | ing information | for the ne | ew customer        |              |       |                          |       |            |                |          |
| Tank Description     |            |                 |            |                    |              |       | County                   | Q     | 0          |                |          |
| Daily-Use            |            | 0.00 K-F        | actor      | 0.00               |              |       | Township                 | 9     | 0          |                |          |
| DD Region            | Q          | 0               |            |                    |              |       | School District          | Q     | 99         |                |          |
| Customer Type        | Q          | 0               |            |                    |              |       | Default Dept             | Q     | 0          |                |          |
| Delivery Type        | Q          | 0               |            |                    |              |       | Date Tank Set            |       | 00/00/00   | Gas Check Date | 00/00/00 |
| Price Code/Tier      | ٩          | 0               |            |                    |              |       | Leak Check Date          |       | 00/00/00   |                |          |
| elivery Instruction  | ns         |                 |            |                    |              |       |                          |       |            |                |          |
| Route                | Q          | 0               |            |                    |              |       | Special Delivery Instruc | tions |            |                |          |
| Delivery Addr.       |            |                 |            |                    |              |       |                          |       |            |                |          |
| City/State/Zip       | Q          |                 |            |                    |              |       |                          |       |            |                |          |
| Directions:          |            |                 |            |                    |              |       |                          |       |            |                |          |
|                      |            |                 |            |                    |              |       |                          |       |            |                |          |
|                      |            |                 |            |                    |              |       |                          |       |            |                |          |
|                      |            |                 |            |                    |              |       |                          |       |            |                |          |
|                      |            |                 |            |                    |              |       |                          |       |            |                |          |
|                      |            |                 |            |                    |              |       |                          |       |            |                |          |
|                      |            |                 |            |                    | Tank P       | ontol | Process Cancel           |       |            |                |          |
|                      |            |                 |            |                    | Tank R       | ental |                          |       |            |                |          |

If Customer is at a different address is selected, the information in this image will need to be entered.

If Customer at this address is selected, only New Customer, Customer Type, Price Code/Tier, and Date Tank Set information will need to be entered.

| TANK Trans to anoth                                                       | er custom   | er                   |                                                                                       |             |                |    |            |
|---------------------------------------------------------------------------|-------------|----------------------|---------------------------------------------------------------------------------------|-------------|----------------|----|------------|
| Customer Inform                                                           | ation       |                      | <ul> <li>Customer at a different address</li> <li>Customer at this address</li> </ul> |             |                |    | Appliances |
| Old Customer<br>New Customer                                              | ٩           | 100005<br>0          | ALLISON, SHANNON                                                                      |             | Div 1<br>Div 0 |    |            |
| Please provide<br>Customer Type<br>Price Code/Tier<br>Delivery Instructio | Q<br>Q<br>Q | wing information 0 0 | or the new customer                                                                   |             | Date Tank Sr   | ot | 00/00/00   |
|                                                                           |             |                      | Tank Rent                                                                             | tal Receipt | cancel         |    |            |

### PU - Pick Up

This option indicates that the tank has been picked up from the customer location and put back into the tank/meter inventory.

Enter the Division number, the New Location Number the tank belongs to, and the Est Gallons Left In Tank. Select **Process**. This will flip the flag on the tank to I for inactive on the Tank Maintenance screen.

| TANK Pick up                  |
|-------------------------------|
| Division 0                    |
| New Location Number 0 Q       |
| Est Gallons Left In Tank 0.00 |
| Process Cancel                |

# CS - Change Serial Number

This will change the serial number of the tank. Enter the *New Serial Number* and select **Process**. This will update the serial number in all of the tank tables.

| Change Serial #   |         |
|-------------------|---------|
| New Serial Number |         |
|                   |         |
| Process           | Capcel  |
| FIOLESS           | Calicer |

### **RE - Repair**

When this option is selected, enter a *Description* of *Repair*. This will only write a line to the *Inventory History* that the tank had a repair and will not flag the tank with any special type of code.

### Sold

This changes the status of the tank from *Company-Owned* to *Customer-Owned*. Once the tank has been changed, bill the customer for the tank in the *Sales Posting Menu*.

### Out

This changes the Inventory Status.

This option can be used to change the tank status back to *Out/Active*. For example, if a tank to *AC* for *At Customer* to be picked up but then it is decided the tank will remain at the customer, select the tank and perform a **Change Inv Status** to *Out*. This will remove the red block around the *A* code.

## **Inventory History**

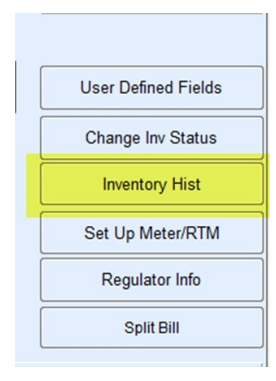

Select **Inventory Hist** in the Tank Maintenance file that will display the history of a tank. It indicates when the tank was set, when the serial number was changed, when it was picked up, etc. This tab is also available in the *Meter/Tank Inventory* menu. All Customer-Owned tanks can be modified by selecting **Modify** on the *Tank Info* screen or pressing **Ctrl+M**.

| Edit Options            | <u>M</u> aster Menu Energy <u>S</u> ervice <u>H</u> elp |          |                          |                          |
|-------------------------|---------------------------------------------------------|----------|--------------------------|--------------------------|
| » ↓00   <u>   </u> 45 [ | E 🐁 🔍 👘 🖉 ? 🖾 🏪 🖻 🔊                                     | 1        |                          |                          |
| Action Date             | Action Type                                             |          | Customer Division        |                          |
| 05/06/14                | Tank Set                                                |          | Customer Division        |                          |
| 05/06/14                | Inactive, needs to be picked up                         |          | Customer Number          | 100006                   |
| 03/05/14                | Tank Set                                                |          | Customer Humber          | 10000                    |
| 03/05/14                | Transfer between Customers                              |          | To Division              | 0                        |
| 02/19/14                | Tank Set                                                |          |                          |                          |
| 01/14/14                | New record                                              |          | To Location              | 0                        |
|                         |                                                         |          |                          |                          |
|                         |                                                         |          | Tank Type                | P                        |
|                         |                                                         |          |                          |                          |
|                         |                                                         |          | Tank Capacity            | 500.00                   |
|                         |                                                         |          | o :                      |                          |
|                         |                                                         |          | Serial Number            | 12345                    |
|                         |                                                         |          | Meter Type               |                          |
|                         |                                                         | E        |                          | 0                        |
|                         |                                                         |          | Last Changed by, on, at: | SHANNON (05/06/14 15:30) |
|                         |                                                         |          | Tank status changed from | AC (At Customer) to OUT  |
|                         |                                                         |          |                          |                          |
|                         |                                                         |          |                          |                          |
|                         |                                                         |          |                          |                          |
|                         |                                                         |          |                          |                          |
|                         |                                                         |          |                          |                          |
|                         |                                                         |          |                          |                          |
|                         |                                                         |          |                          |                          |
|                         |                                                         |          |                          |                          |
|                         |                                                         |          |                          |                          |
|                         |                                                         |          |                          |                          |
|                         |                                                         | -        |                          |                          |
|                         |                                                         |          |                          |                          |
|                         |                                                         |          | •                        |                          |
|                         |                                                         | t o Noto | Exit                     |                          |
|                         | Inser                                                   | a Note   |                          |                          |